# Инструкция по предоставлению сведений о маркировке остатков товаров и подаче сведений в Государственную информационную систему мониторинга за оборотом товаров для товарной группы «Обувные товары»

Версия 1.0

На 34 листах

| История изменений                                                                                          | 3    |
|----------------------------------------------------------------------------------------------------|------|
| Перечень терминов и сокращений                                                                             | 4    |
| 1. Общее описание и назначение функциональности                                                            | 6    |
| 2. Регистрация товара и получение кодов товара                                                             | 8    |
| 2.1. Создание «Технической карточки» через ЛК КМТ в ручном режиме                                          | 8    |
| 2.2. Создание «Технической карточки» через ЛК КМТ путём загрузки файла в формате * .xls                    | 12   |
| 3. Заказ кодов маркировки/средств идентификации в СУЗ                                                      | 15   |
| 3.1. Заказ КМ/СИ в СУЗ в ручном режиме                                                                     | 15   |
| 3.2. Заказ КМ/СИ в СУЗ путём загрузки файла в формате * .xml                                               | 26   |
| 4. Нанесение СИ на товар и подача сведений в ГИС МТ о вводе товара в оборот                                | 28   |
| 4.1. Подача сведений о вводе товара в оборот через ЛК ГИС МТ в ручном режиме                               | 28   |
| 4.2. Подача сведений о вводе товара в оборот через ЛК ГИС МТ путём загрузки файл формате * .xml или * .csv | ов в |

## Содержание

# История изменений

| Дата       | Версия документа | Изменения        |  |  |
|------------|------------------|------------------|--|--|
| 21.04.2021 | 1.0              | Начальная версия |  |  |

# Перечень терминов и сокращений

| Термин,    |                                                                                                   |
|------------|---------------------------------------------------------------------------------------------------|
| сокращение | Описание                                                                                          |
| CSV        | Comma-Separated Values – текстовый формат файла, предназначенный для предоставления табличных     |
|            | данных                                                                                            |
| XML        | eXtensible Markup Language – расширяемый язык разметки, представляющий из себя набор тегов, их    |
|            | атрибутов, значений, а также набор правил, определяющих какие атрибуты и элементы могут входить в |
|            | состав других элементов                                                                           |
| XSD        | XML schema definition – язык описания структуры XML-документа                                     |
| ГИС МТ     | Государственная информационная система мониторинга за оборотом товаров, созданная в целях         |
|            | автоматизации процессов сбора и обработки информации об обороте товаров, подлежащих               |
|            | обязательной маркировке средствами идентификации, хранения такой информации, обеспечения          |
|            | доступа к ней, её предоставления и распространения, повышения эффективности обмена такой          |
|            | информацией и обеспечения прослеживаемости указанных товаров, а также в иных целях,               |
|            | предусмотренных федеральными законами                                                             |
| ГС1 РУС    | Ассоциация автоматической идентификации «ЮНИСКАН/ГС1 РУС», использующая стандарты GS1             |
| КИ         | Код идентификации - последовательность символов, представляющая собой уникальный номер            |
|            | экземпляра товара, формируемая Оператором информационной системы мониторинга для целей            |
|            | идентификации товаров, в том числе в потребительской упаковке                                     |
| КМ         | Код маркировки – совокупность уникального идентификатора товара (SGTIN) и кода проверки,          |
|            | применяемая для идентификации товара, в том числе в потребительской упаковке                      |
| КМТ        | Национальный каталог маркированных товаров                                                        |
| ЛК         | Личный кабинет размещён в информационно-телекоммуникационной сети «Интернет» на сайте             |
|            | Оператора информационный сервис, предоставляемый Оператором в установленном порядке участнику     |
|            | оборота товаров или федеральному органу исполнительной власти и используемый Оператором,          |
|            | участником оборота товаров и федеральным органом исполнительной власти                            |
| РЭ         | Регистратор эмиссии – устройство автоматизированной Системы криптографической защиты кодов        |
|            | маркировки (СКЗКМ), предназначенное для заказа кодов маркировки и регистрации сведений о выпуске  |
|            | маркированных товаров                                                                             |
| СИ         | Средства идентификации                                                                            |
| СУЗ        | Станция управления заказами кодов маркировки                                                      |
| УКЭП       | Усиленная квалифицированная электронная подпись                                                   |
| Участник   | Юридические и физические лица, зарегистрированные в качестве индивидуальных предпринимателей,     |
| оборота    | являющиеся налоговыми резидентами Российской Федерации, осуществляющие ввод товаров в оборот,     |
| товаров    | оборот и (или) вывод из оборота товаров, за исключением юридических лиц и физических лиц,         |
|            | зарегистрированных в качестве индивидуальных предпринимателей, приобретающих товары для           |

| Термин,    |                                                                            |
|------------|----------------------------------------------------------------------------|
| сокращение | Описание                                                                   |
|            | использования в целях, не связанных с их последующей реализаций (продажей) |

### 1. Общее описание и назначение функциональности

В соответствии с Постановлением Правительства Российской Федерации от 08.04.2021 N 560 «О внесении изменений в Постановление Правительства Российской Федерации от 05.07.2019 N 860», до 1 июня 2021 участники оборота обувных товаров вправе осуществлять хранение и транспортировку находившихся у них во владении, и (или) пользовании, и (или) распоряжении обувных товаров по состоянию на 1 июля 2020 (остатков обувных товаров), маркировать их средствами идентификации в целях последующей реализации (продажи) при соблюдении условий, предусмотренных пунктом 58 (1) Правил, и вводить их в оборот не позднее 15 июня 2021. В случае если участник оборота обувных товаров в указанный срок не направит в информационную систему мониторинга сведения о вводе в оборот указанных остатков обувных товаров, коды маркировки таких обувных товаров аннулируются.

Пункт 58 (1): при необходимости ввода в оборот обувных товаров, находившихся во владении, и (или) пользовании, и (или) распоряжении у участников оборота обувных товаров по состоянию на 1 июля 2020 (остатков обувных товаров), участники оборота обувных товаров осуществляют регистрацию обувных товаров в информационной системе мониторинга в соответствии с подпунктом «а» пункта 34 Правил и представляют в отношении каждой единицы обувных товаров (за исключением информации об остатках обувных товаров, полученных от физических лиц, не зарегистрированных В качестве индивидуальных предпринимателей, при осуществлении комиссионной торговли) в информационную систему мониторинга следующие сведения: идентификационный номер налогоплательщика участника оборота обувных товаров, осуществляющего ввод обувных товаров в оборот, код идентификации.

Таким образом, участники оборота товаров могут осуществить маркировку остатков обувных товаров, находившихся у них во владении, и (или) пользовании, и (или) распоряжении по состоянию на 1 июля 2020, в целях последующей реализации (продажи) до 1 июня 2021. Осуществлять подачу сведений о вводе остатков обувных товаров в оборот не позднее 15 июня 2021.

Для маркировки остатков обувных товаров осуществить следующие действия:

- 1. Зарегистрироваться в ГИС МТ и заключить договоры с Оператором ГИС МТ (подробно см. в «Инструкции по регистрации участника оборота товаров в Государственной информационной системе мониторинга оборота товаров»).
- 2. Зарегистрировать товары в КМТ и получить для них коды товаров.
- 3. Заказать в СУЗ необходимое количество КМ/СИ для каждого кода товара.

4. Осуществить маркировку товара (нанести СИ на товары) и подать сведения в ГИС МТ о вводе товара в оборот.

## 2. Регистрация товара и получение кодов товара

Для заказа КМ/СИ требуется код товара, который присваивается разновидности товара, после его регистрации (описания характеристик/атрибутов) в КМТ. Регистрация товара осуществляется путём создания карточки товара одним из следующих способов:

- через ЛК КМТ в ручном режиме;
- через ЛК КМТ путём загрузки файла в формате \* .xls;
- через АРІ (см. «АРІ Каталога маркированных товаров»).

Для регистрации остатков товара доступна функциональность создания «**Технической карточки**». Техническая карточка товара предназначена для описания остатков и перемаркировки товара. Для создания такой карточки регистрация в ГС1 РУС не требуется.

Для получения кода товара в российском диапазоне префиксов (0460-0469) требуется регистрация в ГС1 РУС.

#### 2.1. Создание «Технической карточки» через ЛК КМТ в ручном режиме

Для создания «Технической карточки» выполнить следующие действия:

1.Перейти в КМТ из ЛК ГИС МТ, выбрав в левой верхней части панели из выпадающего списка пункт меню «Национальный каталог».

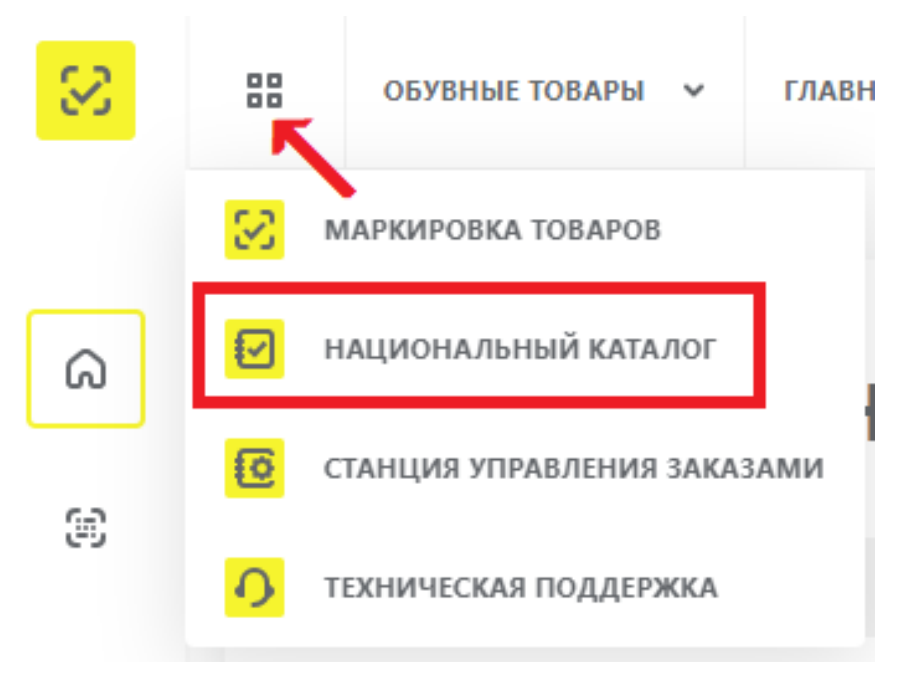

Рисунок 1. Национальный каталог

2.В левой боковой панели меню нажать кнопку «Добавить товар», затем в выпадающем списке выбрать «Техническая карточка».

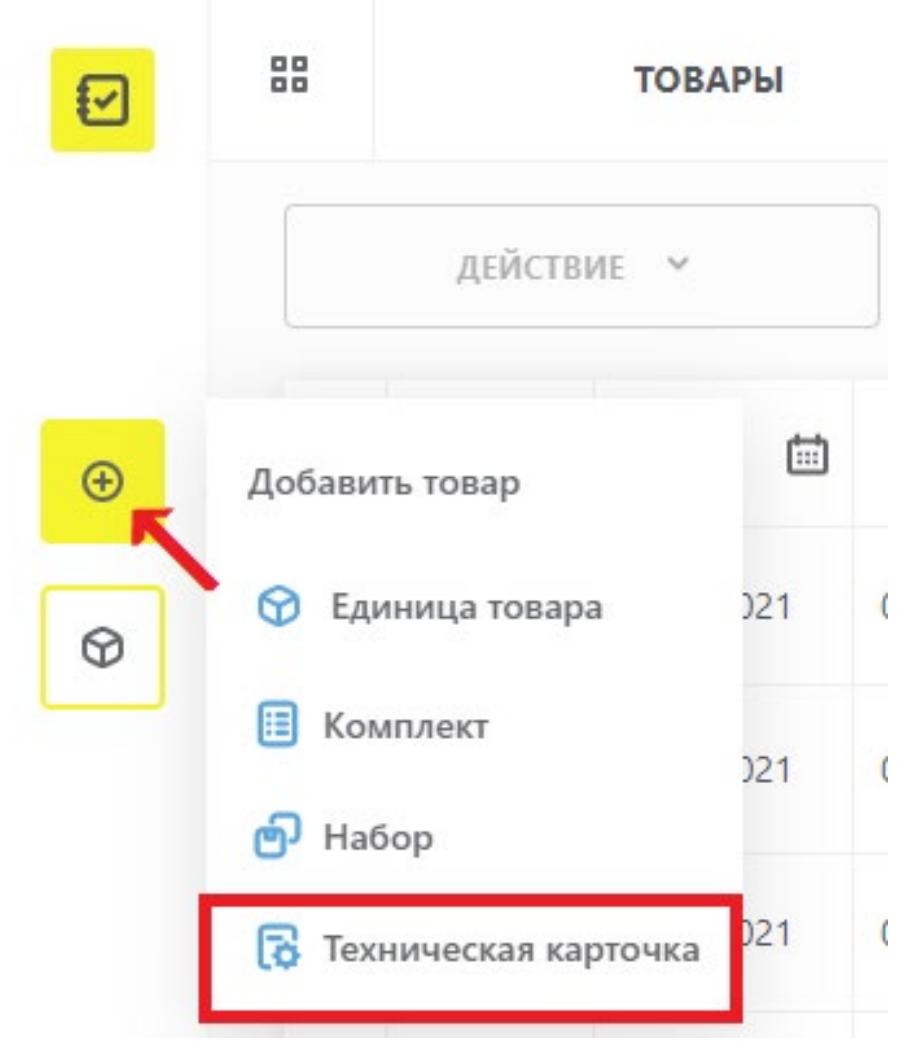

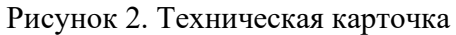

3.В модальном окне ознакомиться с информацией, что введённые данные после перехода в полную форму карточки товара не редактируются, после чего нажать кнопку «**Продолжить**» и заполнить поля (красным отмечены обязательные для заполнения поля).

#### Техническая карточка

| Обращаем внимание! После подтверждения данных значения не<br>подлежат редактированию. |   |
|---------------------------------------------------------------------------------------|---|
| Продолжить                                                                            |   |
| \Lambda Красным отмечены обязательные для заполнения поля                             |   |
| Q Выберите код группы ТН ВЭД ЕАЭС 🗸                                                   | , |
| Q Выберите ОКПД2 🗸                                                                    | , |
| Полное наименование товара                                                            |   |
| Q Товарный знак 🗸                                                                     | , |
| Подтвердить                                                                           |   |

Х

Рисунок 3. Модальное окно заполнения технической карточки

4.Нажать кнопку «Подтвердить», после чего черновик технической карточки будет сохранён и откроется его полная форма.

5.Заполнить поля в открывшейся форме (красным отмечены обязательные для заполнения поля).

Процесс заполнения карточки описан в «Инструкции по настройке профиля участника и работе с реестром товаров в подсистеме ГИС МТ Национальный каталог маркированных товаров».

6.Сохранить внесённые сведения либо отправить карточку на модерацию, нажав на соответствующие кнопки в нижней части страницы.

Заказать КМ/СИ на полученный код товара можно при любом статусе карточки товара, кроме «**Требует обработки**». Подать сведения в ГИС МТ о вводе товара в оборот возможно только в случае, если карточка товара имеет статус «**Опубликована**».

# 2.2. Создание «Технической карточки» через ЛК КМТ путём загрузки файла в формате \* .xls

Для создания «**Технической карточки**» через ЛК КМТ путём загрузки файла в формате \* .xls выполнить следующие действия:

1.Перейти в КМТ из ЛК ГИС МТ, выбрав в левой верхней части панели из выпадающего списка пункт меню «Национальный каталог».

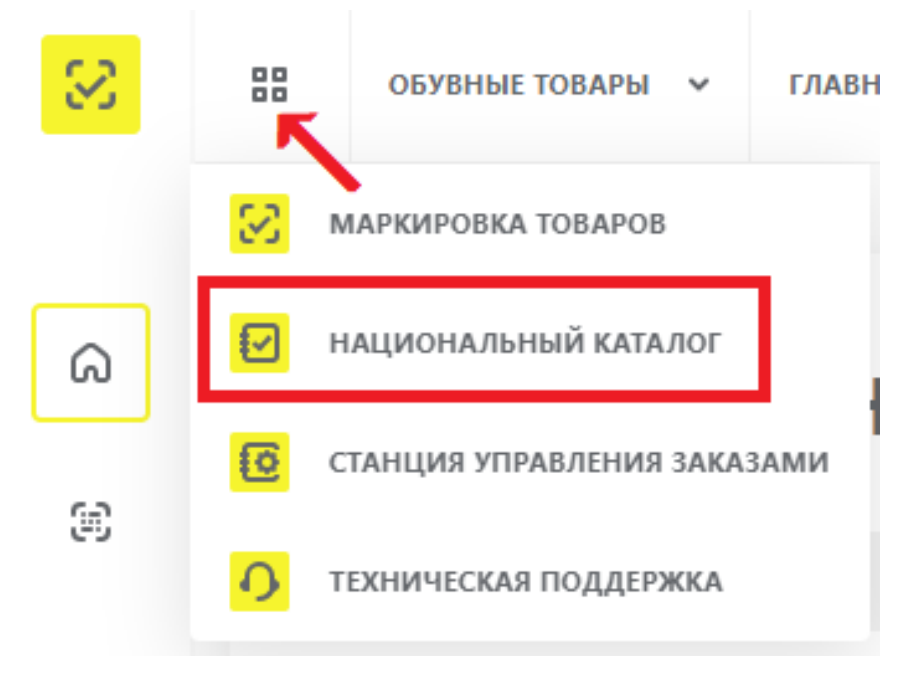

Рисунок 4. Национальный каталог

2.В разделе «Товары» нажать кнопку «Импорт».

|   | 00         |        | товары        | Поиск        |                                                  |           |                                                  |            | Q P C                                | ромощь А.          |
|---|------------|--------|---------------|--------------|--------------------------------------------------|-----------|--------------------------------------------------|------------|--------------------------------------|--------------------|
|   | действие ~ |        |               |              |                                                  |           |                                                  | ₽а вид     | Импорт<br>10 знаков ТНВЭД            | ピ Импорт 🖸 Экспорт |
| ۲ |            | 0010 🔶 | ∞ Дата 🗐      | Код товара 👘 | • Наименование                                   | -0-<br>0- | т Категория ———————————————————————————————————— | Упаковки — | ▼ Товарный знак<br>→<br>→            | ♥ Статус —<br>→    |
| Ø |            | Ø      | 15.09.2020    | 100000-000   | Stands per product and places. A prediction of a |           | Без категории                                    | -          | Без товарного знака                  | 📳 Опубликована     |
|   |            | 20     | 20.07.2020    | (industry)   | Constitute Apoca Spoonage e H-                   |           | Без категории                                    | -          | Без товарного знака                  | 🔁 Опубликована     |
|   |            |        |               |              |                                                  |           |                                                  |            |                                      |                    |
|   |            | ← 1    | $\rightarrow$ |              |                                                  |           |                                                  |            | Показывать по: <mark>10</mark> 50 10 | 0 Всего записей: 2 |

#### Рисунок 5. Товары

3.В выпадающем меню выбрать «Технические карточки».

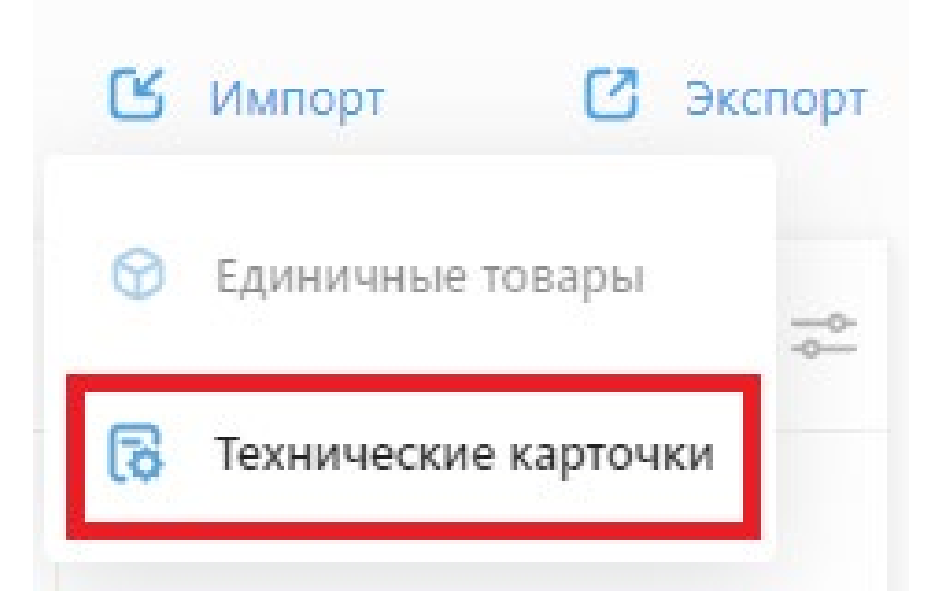

Рисунок 6. Технические карточки

4.В модальном окне массовой загрузки данных выбрать из выпадающего списка один из доступных кодов группы ТН ВЭД ЕАЭС и нажать кнопку выгрузки шаблона.

Массовая загрузка данных о технических карточках

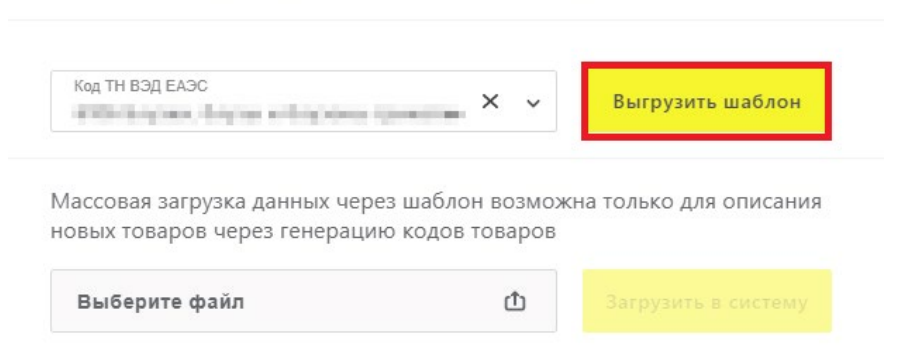

X

#### Рисунок 7. Выгрузка шаблона

Сформированный шаблон будет загружен на персональный компьютер участника оборота товаров, осуществившего выгрузку.

При заполнении шаблона сохранить его структуру и формат (ограничение на количество строк: 500). Памятка по заполнению шаблона массового создания новых карточек товаров в КМТ размещена в разделе «Помощь» ЛК КМТ.

5.Для загрузки заполненного файла нажать кнопку «Импорт», затем «Загрузить в систему». Шаблон будет загружен и все карточки товаров, которые были описаны в файле, будут отображены в разделе «Товары» в статусе «Черновик».